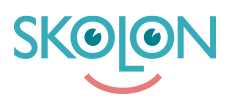

Knowledgebase > Håndtere brukere > Hvordan gjøre en bruker til administrator

## Hvordan gjøre en bruker til administrator

Mari Kisfoss - 2023-10-04 - Håndtere brukere

|--|

## Hvordan gjøre en bruker til administrator

Dersom du vil gjøre en lærer til administrator, slik at de også kan håndtere brukere, tildele ressurser og skolen sin Skolon-konto, er det veldig enkelt! Det kan gjøres både på **skolenivå** og på **organisasjons/kommunenivå.** 

## Slik gjør du det på kommunalt nivå:

I en oppstartsfase kan det være lurt å sette opp en eller to **skoleadministratorer** utnevnt av kommunen, i beskrivelsen under forklarer vi hvordan du som

organisasjonsadministrator oppretter skoleadministratorer for dine skoler.

- 1. Logg inn i Skolon
- 2. Gå til min samling og klikk på ikonet for Skoleadmin.
- 3. I nedtrekksmenyen du ser under, velger du din kommune

|   | Skoleadmin   | Skolonkommunen 5.7                                                                                                    | <b>_</b>   |   | - |
|---|--------------|----------------------------------------------------------------------------------------------------|------------|---|---|
|   | Skolonkammun | Skolonkommunen 5.7<br>Demoskolan<br>Demoskolen Norge<br>Google School<br>Kardemommeby<br>Koronaskolan<br>Microsoft Webskolan<br>Testskolan 100<br>Yahki School | minger     | > |   |
|   |              | Funksjonsinns                                                                                                    | stillinger |   |   |
| U |              | Classroom                                                                                                    |            | > |   |
|   |              | Støtte<br>Kontakt oss                                                                                                    |            | > |   |

Videre klikker du på **Skoleadministrator** for å opprette administratorer for dine skoler.

| <b>8</b> | Skoleadmin | Skolonkommunen 5.7 👻       | ୍ତ୍ |
|----------|------------|----------------------------|-----|
| 0        | Skolonkomm | inen 5.7                   |     |
| •        |            |                            |     |
| Ø        |            | Organisasjoninstellninger  |     |
| Ø        |            | Kontaktinformasjon         |     |
| 3        |            | Tilpasninger >             |     |
|          |            |                            |     |
| A        |            | Funksjonsinnstillinger     |     |
| •        |            | Classroom                  |     |
|          |            | Støtte                     |     |
|          |            | Kontakt oss                |     |
|          |            | Brukere                    |     |
|          |            | Organisasjonsadministrator |     |
|          |            | Skoleadministrator >       |     |
|          |            | Mine innstillinger         |     |
|          |            | Velkommen >                |     |

I denne menyen vil du kunne søke opp og legge til administratorer, på følgende måte:

|   | Skoleadmi                                 | n        | Skolonkommunen 5.7              | <b>•</b>     |                                          | 00 | L |
|---|-------------------------------------------|----------|---------------------------------|--------------|------------------------------------------|----|---|
| ٢ | Skolonkommunen 5.7 > Skoleadministratorer |          |                                 |              |                                          |    |   |
| • |                                           |          |                                 |              |                                          |    |   |
| Ø |                                           | Skoleadm | ninistratorer                   |              | Sulara til administrator Su Eiera valeta |    |   |
|   |                                           | <b>E</b> | Brukere                         | Skole        | artegg in unimistration art jenn vorge   |    |   |
|   |                                           |          | Atle Andersen                   | SKOIC        |                                          |    |   |
|   |                                           |          | Administrator                   | Demoskolan   | å×.                                      |    |   |
|   |                                           |          | Lene Andersen<br>Administrator  | Demoskolen   | <b>≜</b> ×                               |    |   |
|   |                                           |          | Lena Andersson<br>Administrator | Yahki School | <b>a</b> r                               |    |   |
|   |                                           |          | Autotest API<br>Administrator   | Demoskolan   | <b>a</b> r                               |    |   |

I dette feltet kan du søke direkte etter læreren du ønsker å tildele tittelen **Administrator** her vil du også kunne bla nedover blant alle lærerne i din kommune, og se hvilken skole de tilhører.

| <b>:</b> | Skoleadmin | Skol                | lonkommune       | n 5.7 👻                                          |                                                                              |                                                                  |   |
|----------|------------|---------------------|------------------|--------------------------------------------------|------------------------------------------------------------------------------|------------------------------------------------------------------|---|
| <b>O</b> | Skolonkomi | munen 5             | .7 >             | Tildele: Administrato<br>Søk bruker              | rrolle                                                                       | ٩                                                                | × |
| 0        |            | Skoleadm<br>Søk     | ninis            | Matteportal     ProgramAnvändare                 | Skolondemo 7<br>Demoskolan                                                   | Anna<br>Abrahamsson<br>Demoskolan                                |   |
| 3        |            | <ul><li>⊕</li></ul> | Bi               | Jafar<br>Aladdinsson<br>Demoskolan               | C Kristoffer Alm<br>Demoskolan                                               | Marcus<br>Alvarsson<br>Demoskolan                                |   |
|          |            |                     | Ad<br>Le<br>Ad   |                                                  |                                                                              | Eva Andersson<br>Demoskolan                                      |   |
|          |            | 0                   | Le<br>Ad         | Lena Andersson<br>Yahki School<br>▲ Autotest API | <ul> <li>Maria Andersson<br/>Demoskolan</li> <li>Anneli Appelberg</li> </ul> | <ul> <li>ny anv</li> <li>Demoskolan</li> <li>Bengt Ax</li> </ul> |   |
|          |            | 0                   | <b>Α</b> ι<br>Ad | Valgte:                                          |                                                                              |                                                                  |   |
|          |            |                     | En               |                                                  | Tildele                                                                      |                                                                  |   |

Når du har valgt lærerne du ønsker å tildele tittelen **administrator**, vil de komme opp i listen over **skoleadministratorer i din kommune:** 

| 🕌 s | koleadmin                                 | Skol            | onkommunen 5.7                  | <b>•</b>     |                                              | <b>@</b> | 00 |
|-----|-------------------------------------------|-----------------|---------------------------------|--------------|----------------------------------------------|----------|----|
| 0   | Skolonkommunen 5.7 > Skoleadministratorer |                 |                                 |              |                                              |          |    |
| •   |                                           |                 |                                 |              |                                              |          |    |
| Ø   |                                           | Skoleadm<br>Søk | inistratorer                    |              | &+Legg til administrator     ▲x Fjern valgte |          |    |
| Ø   |                                           | +               | Brukere                         | Skole        |                                              |          |    |
|     |                                           |                 | Atle Andersen<br>Administrator  | Demoskolan   |                                              |          |    |
|     |                                           |                 | Lene Andersen<br>Administrator  | Demoskolen   |                                              |          |    |
|     |                                           |                 | Lena Andersson<br>Administrator | Yahki School | <u>a</u> x                                   |          |    |
|     |                                           |                 | Autotest API<br>Administrator   | Demoskolan   |                                              |          |    |

Slik gjør du det på **skolenivå**:

Når skolene har kommet i gang med Skolon, kan man ønske å legge til flere brukere som **skoleadministratorer**, i beskrivelsen under forklarer vi hvordan du som **skoleadministrator** kan tildele andre lærere tittelen som **skoleadministrator**.

- 1. Logg inn i Skolon
- 2. Gå til **min samling** og klikk på ikonet for **Skoleadmin**
- 3. På venstre side har du en meny hvor du velger bruker.

Her vil du få opp to valg: Grupper eller brukere.

Klikk på **bruker** og så **lærer**.

Her vil du få opp alle som har en lærerkonto i en liste. Let opp den personen du vil gjøre om til administrator i listen. Tips: Om listen er veldig lang, finnes det et søkefelt øverst på siden hvor du kan skrive inn navnet til personen.

| 🙍 Skoleadmin        | Demoskolen | •              |            |                                          |
|---------------------|------------|----------------|------------|------------------------------------------|
| Skoleinnstillinger  | Bruker     |                |            |                                          |
| Bruker              |            | Søk lærer      | Q          | Importere bruker<br>Tilbakestill passord |
| Grupper<br>Bruker   |            | 27 lærer       | C Legg til |                                          |
| Elever<br>Lærer     |            | Andreas Lytic  | × 1        |                                          |
| Uerktøy             |            | Anne Feide     | × 1        |                                          |
| 🖉 Integrasjoner     |            | Anne Lerer     | × 1        |                                          |
| Lokale verktøy      |            | 🗆 Carina Luhr  | × 1        |                                          |
| G Førprovisjonering |            | Frithjof Lytic | × 1        |                                          |
| Skolon Pass         |            | Geir Hansen    | × <b>!</b> |                                          |
| Dokumentasjon       |            | Harald Moe     | < ▮        |                                          |

I samme rad som personens navn finner du til høyre for navnet et **ikon med tre svarte prikker**. Klikk på dette ikonet og trykk så på **endre**.

| 🙍 Skoleadmin        | Demoskolen | •                                                                                 |                                      |                     | <del></del>                           | 00       |
|---------------------|------------|-----------------------------------------------------------------------------------|--------------------------------------|---------------------|---------------------------------------|----------|
| Skoleinnstillinger  | Bruker     |                                                                                   |                                      |                     |                                       |          |
| Bruker              |            | Søk lærer                                                                         |                                      | Q                   | Importere bruke<br>Tilbakestill passo | r<br>ord |
| Grupper<br>Bruker   |            | 27 lærer                                                                          |                                      | C Legg til          |                                       |          |
| Elever<br>Lærer     |            | Andreas                                                                           | Lytic                                | Avbryt Lagre 🛸      |                                       |          |
| Uerktøy             |            | Brukernavn:<br>Epost:                                                             | andreas@lytic.no<br>andreas@lytic.no |                     |                                       |          |
| 1ntegrasjoner       |            | Mobilnummer:<br>Adresse:                                                          |                                      |                     |                                       |          |
| Lokale verktøy      |            | Postnummer:<br>Sted:                                                              | ,                                    |                     |                                       |          |
| G Førprovisjonering |            | Rolle:                                                                            | Lærere                               | _                   |                                       |          |
| Skolon Pass         |            | <ul> <li>Begrensning av innstillinger</li> <li>Bruk skoleinnstillinger</li> </ul> | Skoleadministrator                   |                     |                                       |          |
| Dokumentasjon       |            | Endre passord                                                                     | L <u>-</u>                           | Brukerens grupper - |                                       |          |

Du får da opp en rute med informasjon om personen og du kan endre på de her. Det er også her du endrer på hvilken rolle personen har. Står det **rolle: lærer**, så trykker du på ordet lærer og får da opp valget om å endre rollen til **skole administrator.** Klikk på ordet og velg **lagre** i høyre hjørne.

Nå har læreren blitt administrator i Skolon og kan håndtere skolens innstillinger, brukere og lisenser! Du kan selvsagt **endre tilbake** til en vanlig lærer konto ved å gjøre det samme om igjen, men da velge rollen som lærer i steden.

Har du flere spørsmål? Send oss en henvendelse